# Raspberry Pi GPIO

### Table des matières

| 1. Entrées/sorties GPIO             | 2  |
|-------------------------------------|----|
| 2. Accéder aux GPIO                 | 3  |
| 2.1. Installation du programme gpio | 3  |
| 2.2. Accéder au GPIO en shell       | 5  |
| 2.3. Accéder au GPIO par programme  | 7  |
| 3. PWM                              | 8  |
| 3.1. La librairie standard          | 9  |
| 3.2. La bibliothèque PWM            | 10 |

Le Raspberry Pi est un nano-ordinateur monocarte à processeur ARM conçu par le créateur de jeux vidéo David Braben, dans le cadre de sa fondation Raspberry Pi.

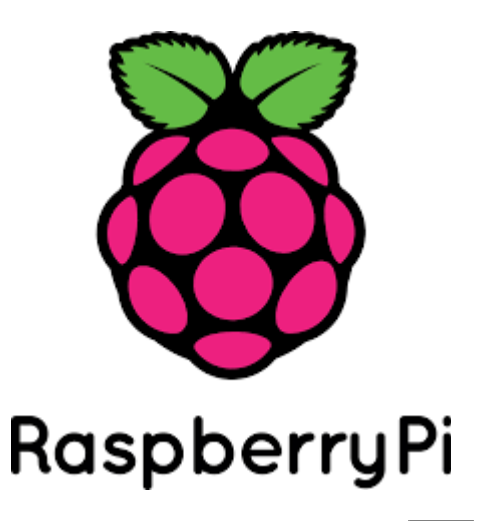

# 1. Entrées/sorties GPIO

Les ports GPIO<sup>1</sup> sont des ports qui sont très utilisés dans le monde des microcontrôleurs, en particulier dans le domaine de l'électronique embarquée. Selon la configuration, ces ports peuvent fonctionner aussi bien en entrée qu'en sortie.

Les périphériques GPIO comportent un ensemble de ports d'entrée/sortie qui peuvent être configurés pour jouer soit le rôle d'une entrée, soit le rôle d'une sortie.

La carte Raspberry Pi donne accès à des entrées et sorties numériques appelées GPIO contrôlées par le processeur ARM.

Elles sont à usage multiple :

- en entrée numérique tout ou rien, pour détecter un interrupteur par exemple
- en sortie numérique tout ou rien, pour activer un relais par exemple
- en sortie numérique MLI<sup>2</sup>, pour contrôler la puissance moyenne d'une DEL<sup>3</sup> par exemple
- en protocole I2C, d'échanger avec une ou plusieurs puces
- en protocole SPI, idem
- en protocole UART, d'échanger avec une seule puce (ou un PC)

D'autres usages sont possibles (audio PCM, vidéo sur les connecteurs DSI et CSI).

Plusieurs connecteurs donnent accès aux GPIO, mais le principal est un connecteur comportant 2 rangées de 13 picots mâles.

Le connecteur GPIO ci-dessous est composé de 26 broches dont 17 sont dédiées au GPIO (permets des changements d'état on/off). Les autres broches ont le rôle d'alimentation (3.3V et 5V) et de masse (ground).

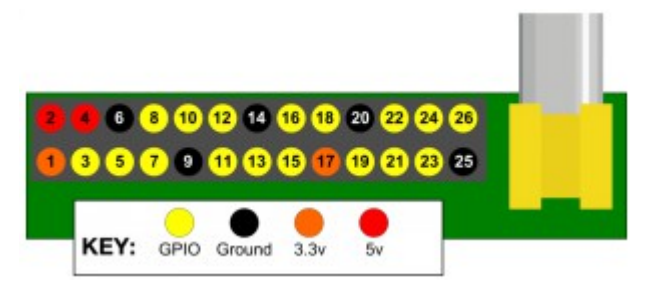

NB : le numéro de GPIO n'est pas sa position sur le connecteur, mais son numéro dans les registres de la puce ARM BCM2835. C'est donc celui qui sera utilisé dans la plupart des bibliothèques d'accès.

<sup>1</sup> General Purpose Input/Output

<sup>2</sup> Modulation à Largeur d'Impulsion

<sup>3</sup> Diode Électro Luminescente

| wiringPi<br>Pin | BCM<br>GPIO | Name   | Header  | Name   | BCM<br>GPIO | wiringPi<br>Pin |  |
|-----------------|-------------|--------|---------|--------|-------------|-----------------|--|
| -               | -           | 3.3v   | 112     | 5v     | -           | -               |  |
| 8               | 0           | SDA0   | 314     | DNC    | -           | -               |  |
| 9               | 1           | SCL0   | 516     | 0v     | -           | -               |  |
| 7               | 4           | GPIO 7 | 7 8     |        | 14          | 15              |  |
| _               | _           | DNC    | 9 10    |        | 15          | 16              |  |
| 0               | 17          | GPIO 0 | 11   12 | GPIO 1 | 18          | 1               |  |
| 2               | 21          | GPIO 2 | 13   14 | DNC    | -           | -               |  |
| 3               | 22          | GPIO 3 | 15 16   | GPIO 4 | 23          | 4               |  |
| -               | -           | DNC    | 17   18 | GPIO 5 | 24          | 5               |  |
| 12              | 10          | MOSI   | 19 20   | DNC    | -           | -               |  |
| 13              | 9           | MISO   | 21   22 | GPIO 6 | 25          | 6               |  |
| 14              | 11          | SCLK   | 23   24 | CE0    | 8           | 10              |  |
| -               | -           | DNC    | 25 26   | CE1    | 7           | 11              |  |
| wiringPi        | BCM         | Name   | Header  | Name   | BCM         | wiringP         |  |

Les numéros centraux sont les positions physiques des PIN, les numéro de la colonne "wiringPI Pin" sont les correspondances à appeler dans les lignes de commandes.

# 2. Accéder aux GPIO

Pour accéder aux GPIO depuis le shell en ligne de commande, nous utiliserons <u>WiringPi</u>, une bibliothèque C et des outils de compilation.

# 2.1. Installation du programme gpio

Il faut d'abord télécharger l'archive depuis cette adresse. Puis cliquer sur le lien Snapshot.

#### **Gordons Projects**

| > Projects To                          | p-Leve            | el GIT            |                                           |                                                                                                    |
|----------------------------------------|-------------------|-------------------|-------------------------------------------|----------------------------------------------------------------------------------------------------|
|                                        |                   |                   |                                           | Ouverture de wiringPi-HEAD-5edd177.tar.gz                                                                                 |
| wiringP                                | i / tro           | ee                |                                           | Vous avez choisi d'ouvrir :                                                                                               |
| ummary   sho<br>napshot<br>Ipdated the | ortlog  <br>board | types to cope wit | mitdiff   tree<br>th an 0014 version in t | <b>Wz wiringPi-HEAD-5edd177.tar.gz</b><br>qui est un fichier de type : Fichier GZ<br>à partir de : https://git.drogon.net |
| -rw-rr                                 | 7651              | COPYING.LESSER    | blob   history   raw                      | Que doit faire Firefox avec ce fichier ?                                                                                  |
| -rw-rr                                 | 686               | INSTALL           | blob   history   raw                      | Ouvrir avec 7-Zip File Manager (défaut)                                                                                   |
| -rw-rr                                 | 865               | People            | blob   history   raw                      | O Faunistan la fichia                                                                                                    |
| -rw-rr                                 | 606               | README.TXT        | blob   history   raw                      |                                                                                                    |
| -rw-rr                                 | 5                 | VERSION           | blob   history   raw                      | Touiours effectues cette action nous ce tune de fichies                                                                   |
| -rwxr-xr-x                             | 4753              | build             | blob   history   raw                      |                                                                                                    |
| drwxr-xr-x                             | -                 | debian            | tree   history                            |                                                                                                    |
| drwxr-xr-x                             | -                 | devLib            | tree   history                            |                                                                                                    |
| drwxr-xr-x                             | -                 | examples          | tree   history                            | OK Annuler                                                                                                    |
| drwxr-xr-x                             | -                 | gpio              | tree   history                            |                                                                                                    |
| drwxr-xr-x                             | -                 | pins              | tree   history                            |                                                                                                    |
| drwxr-xr-x                             | -                 | wiringPi          | tree   history                            |                                                                                                    |

Enregistrer ensuite cette archive, la décompresser (avec 7zip par exemple) puis transférer le dossier qui a été extrait sur la carte Raspberry (wiringPi-5edd177 dans notre cas).

| Nom                    | Modifié le       | Туре                | Taille |
|------------------------|------------------|---------------------|--------|
| 鷆 bin                  | 13/05/2015 08:47 | Dossier de fichiers |        |
| 퉬 doc                  | 13/05/2015 09:25 | Dossier de fichiers |        |
| 퉬 wiringPi-5edd177     | 13/05/2015 08:59 | Dossier de fichiers |        |
| 😰 wiringPi-5edd177.tar | 13/05/2015 08:57 | Fichier TAR         | 720 Ko |

en décompressant l'archive on a extrait un dossier

Se connecter ensuite sur Raspberry avec PuTTY, se déplacer dans le dossier wiringPi-5edd177 et lancer la compilation du programme gpio.

#### cd wiring\* sudo sh ./build

A la fin de la compilation, un exécutable a été créé dans le dossier ~/wiringPi-5edd177/gpio.

Toutes les bibliothèques et les fichiers header ont également été créés et copier dans les bons répertoires.

| pi@raspberrypi ~/wiringPi-5edd177/gpio \$ ls -l |   |      |      |       |      |   |       |                |
|-------------------------------------------------|---|------|------|-------|------|---|-------|----------------|
| total 156                                       |   |      |      |       |      |   |       |                |
| -rw-rr                                          | 1 | pi   | pi   | 7651  | mars | 8 | 16:59 | COPYING.LESSER |
| -rwxr-xr-x                                      | 1 | root | root | 30289 | mai  | 1 | 18:45 | gpio           |
| -rw-rr                                          | 1 | pi   | pi   | 9534  | mars | 8 | 16:59 | gpio.1         |
| -rw-rr                                          | 1 | pi   | pi   | 32755 | mars | 8 | 16:59 | gpio.c         |
| -rw-rr                                          | 1 | root | root | 22488 | mai  | 1 | 18:44 | gpio.o         |
| -rw-rr                                          | 1 | pi   | pi   | 2460  | mars | 8 | 16:59 | Makefile       |
| -rw-rr                                          | 1 | pi   | pi   | 1134  | mars | 8 | 16:59 | newVersion     |
| -rw-rr                                          | 1 | pi   | pi   | 1252  | mars | 8 | 16:59 | pins.c         |
| -rw-rr                                          | 1 | root | root | 1196  | mai  | 1 | 18:44 | pins.o         |
| -rw-rr                                          | 1 | pi   | pi   | 4084  | mars | 8 | 16:59 | pintest        |
| -rw-rr                                          | 1 | pi   | pi   | 8856  | mars | 8 | 16:59 | readall.c      |
| -rw-rr                                          | 1 | root | root | 6140  | mai  | 1 | 18:44 | readall.o      |
| -rw-rr                                          | 1 | pi   | pi   | 1262  | mars | 8 | 16:59 | test.sh        |
| -rw-rr                                          | 1 | pi   | pi   | 23    | mars | 8 | 16:59 | version.h      |

Le programme a été créé avec comme propriétaire et groupe root. Il faut changer les droits par sécurité :

#### sudo chown pi \*

sudo chgrp pi \*

Puis tester le programme en affichant l'usage :

#### gpio -v

ou en affichant les PIN des entrées / sorties :

#### gpio readall

Selon l'explication donnée dans le manuel, on pourra utiliser de manière équivalente les instructions suivantes :

- gpio mode 4 out # définit la PIN 4 en sortie (écriture)
- gpio write 4 1 # positionne la PIN 4 à l'état haut
- gpio mode 7 in # définit la PIN 7 en entrée (lecture)
- gpio mode 1 pwm # définit la PIN 1 en sortie PWM
- gpio pwm 1 1023 # positionne la PIN 1 à 1023 (0 à 1023)

Pour accéder au manuel taper la commande suivante en mode console :

#### man gpio

### 2.2. Accéder au GPIO en shell

Exemple 1 : on connecte la Raspberry au montage ci-contre, avec un signal d'entrée/sortie (interrupteur ou LED) sur la patte 15 du connecteur, correspondant à la GPIO 3 de la Raspberry Pi. Le programme va faire clignoter la LED à une fréquence de 60 Hz (équivalent du programme blink sous Arduino).

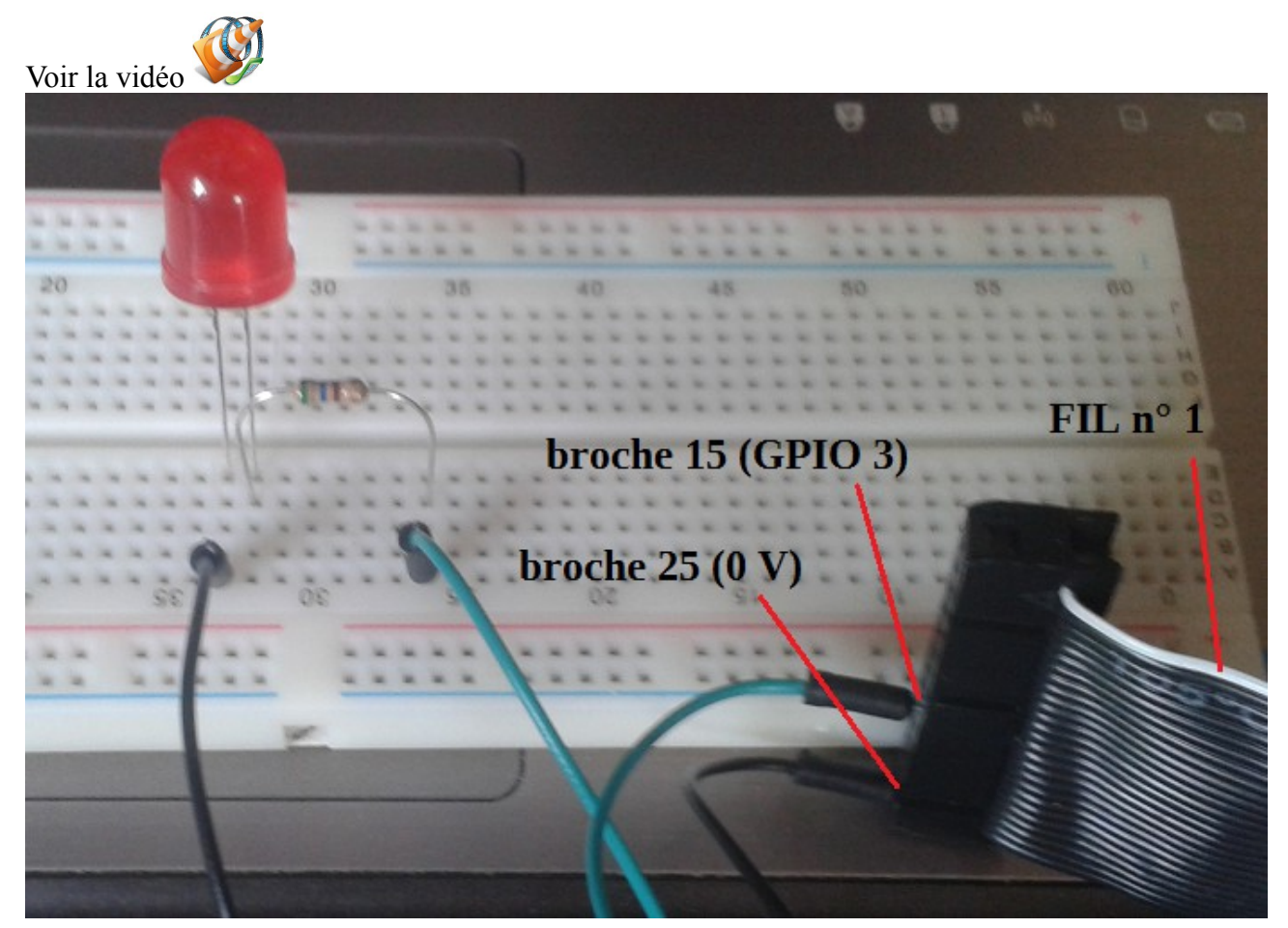

Voici le script en bash :

```
#!/bin/bash
#---- déclaration des variables globales ----#
PIN=3
#---- initialisation programme ----#
setup()
         # définit la broche 3 en sortie
         gpio mode $PIN out
         echo "setup done..."
#---- boucle du programme ----#
loop()
         gpio write $PIN 1
         sleep 0.5
                           # attente 500 ms
         gpio write $PIN 0
         sleep 0.5
                           # attente 500 ms
#==== programme principal ====#
setup
while true;
do
         loop
done
```

Exemple 2 : on connecte la Raspberry au montage ci-contre, avec un signal d'entrée/sortie (interrupteur ou LED) sur la patte 15 du connecteur, correspondant à la GPIO 3 de la Raspberry Pi. Le programme détecte si le bouton poussoir est pressé ou non ; une LED sert de témoin.

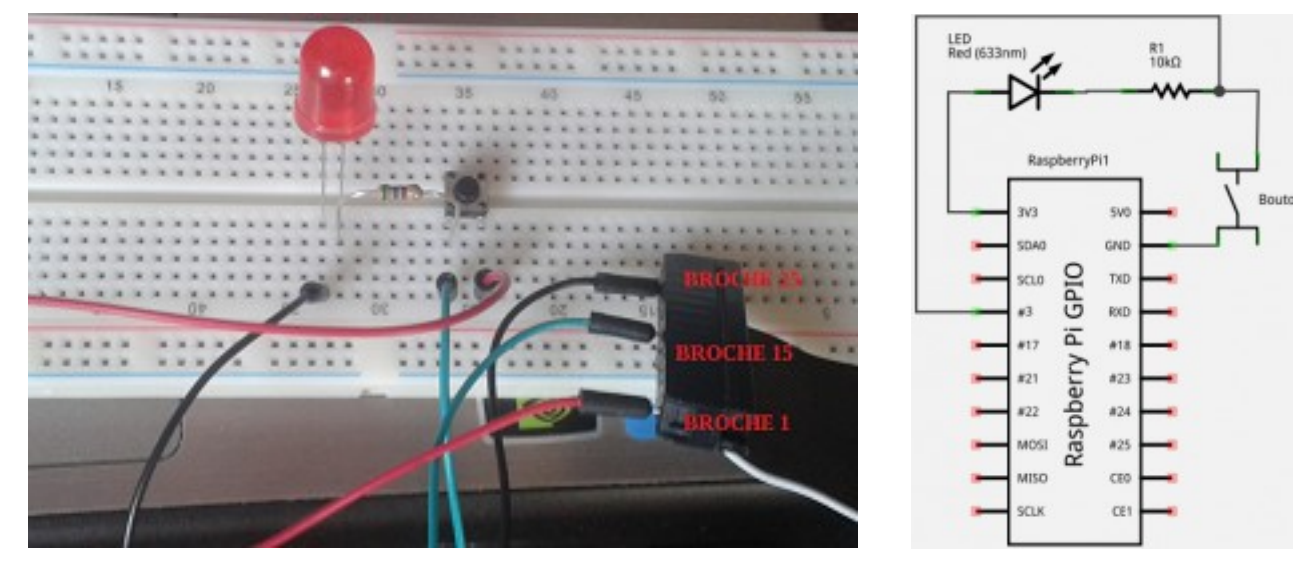

Voici le script en bash :

```
#!/bin/bash
#---- déclaration des variables globales ----#
PIN=3
#---- initialisation programme ----#
setup()
         # définit la broche 3 en lecture
         gpio mode $PIN in
         echo "setup PIN$PIN done..."
#---- boucle du programme ----#
loop()
         if [ `gpio read $PIN` = 0 ]
         then
                  echo "wait for button"
         else
                  echo "pressed"
         fi
         sleep 0.1
                           # attente 100 ms
#==== programme principal ====#
setup
while true;
do
         loop
done
```

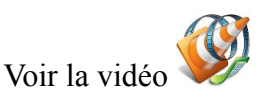

# 2.3. Accéder au GPIO par programme

La bibliothèque fournit avec WiringPi permet également de programmer en langage C/C++. Voici un exemple du programme blink.

L'architecture du programme se calque sur celle utilisée par Arduino avec une fonction d'initialisation (setup) et une boucle qui se répète à l'infini (loop). Ce sont les corps de ces deux fonctions qu'il faut modifier en plus de la partie déclarative des constantes pour les entrée/sortie (PIN).

Le code source :

```
#include <stdio.h>
#include <wiringPi.h>
// définition des entrée/sortie
const int LED = 3; // LED Pin - wiringPi pin 3 is BCM_GPIO 15
```

```
// s'exécute une seule fois
void setup()
{
      printf("Raspberry Pi blink\n");
      pinMode(LED, OUTPUT) ;
}
// s'exécute en boucle
void loop()
{
      digitalWrite(LED, HIGH); // On
      delay (500);
                                // 500 ms
      digitalWrite(LED, LOW);
                                // Off
      delay (500);
}
//==== ne pas modifier ====//
int main (void)
{
      wiringPiSetup(); // doit toujours être déclarée
                          // initialisation
      setup();
      for (;;)
             loop();
                          // programme en boucle
  return;
}
```

Pour compiler le programme blink.c, il faut lancer la commande make et ensuite lancer l'exécution du programme compilé par sudo car la fonction wiringPiSetup() ne fonctionne qu'en mode super utilisateur.

make blink sudo ./blink

# 3. PWM

Une impulsion PWM<sup>4</sup> (ou MLI<sup>5</sup>) est une impulsion carrée qui se répète dans le temps de façon continue.

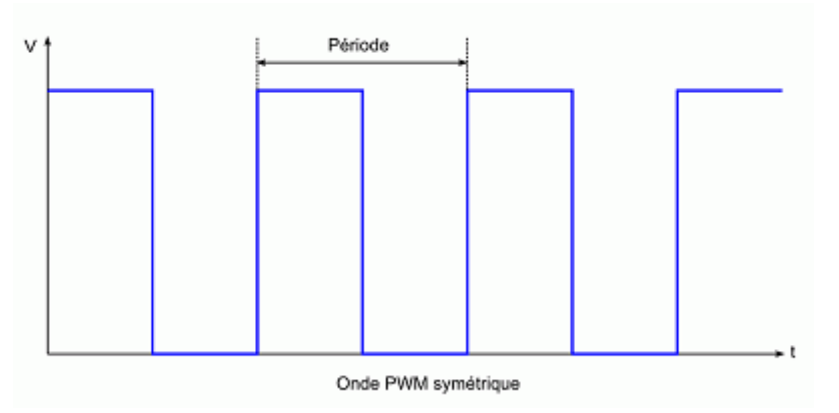

4 Pulse Width Modulation

5 Modulation de Largeur d'Impulsion

Une telle onde, comme toute onde est caractérisée par sa période, c'est à dire la durée entre 2 impulsions. La définition d'une onde PWM se fait en modifiant la largeur du niveau HAUT par rapport à la durée de la période : la largeur du niveau HAUT est appelée « duty cycle ».

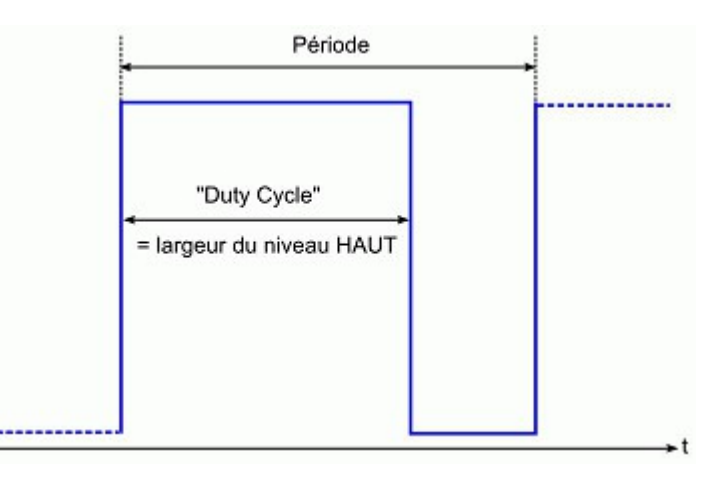

### 3.1. La librairie standard

La carte Raspberry dispose uniquement de sorties TOR et, contrairement à l'Arduino, Raspberry Pi ne comporte pas la moindre entrée analogique ; seule la PIN 1 (broche 12) supporte la PWM.

L'instruction pwmWrite(pin, largeur) permet de générer une impulsion PWM avec une largeur de « duty cycle » voulue :

- si valeur = 0, le duty cycle sera de 0% de la période
- si valeur = 1023, le duty cycle sera de 100% de la période
- si valeur = 512, le duty cycle sera de 50% de la période
- si valeur = n, le duty cycle sera de (n/255)\*100% de la période.

Exemple : on fait varier la luminosité de la LED du 1<sup>er</sup> montage. La plage utilisée sera de 0 à 512 (sur un maximum de 1023) pour limiter le courant dans la diode.

Voici le code source :

```
#include <stdio.h>
#include <wiringPi.h>
// définition des entrée/sortie
const int
            LED = 1;
                      // doit être la PIN 1
// s'exécute une seule fois
void setup()
{
      printf("PWM\n") ;
      pinMode(LED, PWM_OUTPUT) ;
}
// s'exécute en boucle
void loop()
{
      int i;
      for (i = 0; i < 512; i++) {</pre>
             pwmWrite(LED, i); // plage 0..1023
                                       // 2 ms
             delay(2);
             }
      for (i = 512; i > 0; i--) {
```

```
pwmWrite(LED, i);
                                        // 2 ms
             delay(2);
             }
}
//==== ne pas modifier ====
int main()
{
      wiringPiSetup();
                          // doit toujours être déclarée
      setup();
                           // initialisation
      for (;;)
             loop();
                          // programme en boucle
      return 0;
}
```

Voir la vidéo

# 3.2. La bibliothèque PWM

WiringPi comprend un gestionnaire de PWM piloté par logiciel capable de fournir en sortie un signal PWM sur l'un des broches GPIO du Raspberry Pi.

Il y a quelques limitations... Pour maintenir une faible utilisation du CPU, la largeur d'impulsion minimum est de 100 µs.

Il faut inclure le header <softPwm.h> pour utiliser les fonctions de la libraire.

Deux fonctions suivantes sont disponibles :

int softPwmCreate(int broche, int initialValue, int pwmRange);

Cela crée une broche PWM contrôlée par logiciel. Vous pouvez utiliser toutes les broches GPIO. Si vous utilisez une plage de 100 pour la pwmRange, alors la valeur aller de 0 (désactivé) à 100 (valeur maxi) pour la broche.

En cas de succès, la valeur de retour est 0 sinon vérifier la variable globale errno.

• void softPwmWrite(int broche, int valeur);

Cela met à jour la valeur PWM sur la broche donnée. La valeur est vérifiée pour être dans la plage et les broches qui n'ont pas été initialisées via softPwmCreate seront ignorées.

Remarques :

- Chaque «cycle» de la sortie PWM prend 10ms avec une valeur de plage par défaut de 100, ٠ et essayer de changer la valeur de PWM plus de 100 fois par seconde serait futile.
- Chaque broche activée en mode softPWM utilise environ 0,5% du CPU.
- Il n'y a aucun moyen de désactiver la fonction softPWM sur une broche quand le • programme est en cours d'exécution.
- Le programme doit constamment tourner pour maintenir une sortie PWM.

Le code précédent devient :

```
#include <stdio.h>
#include <wiringPi.h>
#include <softPwm.h>
// définition des entrée/sortie
const int
           LED = 3;
// s'exécute une seule fois
void setup()
{
      printf("PWM\n");
      softPwmCreate(LED, 0, 512);
}
// s'exécute en boucle
void loop()
{
      int i;
      for (i = 0; i < 512; i++) {</pre>
             softPwmWrite (LED, i) ;
                                        // 10 ms
             delay(10);
             }
      for (i = 512; i > 0; i--) {
             softPwmWrite (LED, i) ;
                                        // 10 ms
             delay(10);
             }
}
//==== ne pas modifier ====
int main (void)
{
      wiringPiSetup();
                          // doit toujours être déclarée
      setup();
                          // initialisation
      for (;;)
                          // programme en boucle
             loop();
      return 0;
}
```